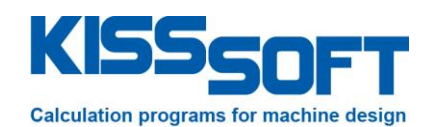

# KISSsoft, FEM gear body deformation and it's influence on the LTCA

Application and use of DPK module

EES KISSsoft GmbH

Hauptstrasse 7 6313 Menzingen Switzerland

Tel: +41 41 755 33 20 h.dinner@EES-KISSsoft.ch www.EES-KISSsoft.ch

SHARING KNOWLEDGE

# **1** Document information

# 1.1 Document change record

| Revision | Date     | Author | Comments          |
|----------|----------|--------|-------------------|
| 0        | 5.3.2017 | HD     | Original document |
|          |          |        |                   |

# **1.2 Table of content**

| 1 Doc | cument information                                           | 2 |
|-------|--------------------------------------------------------------|---|
| 1.1   | Document change record                                       | 2 |
| 1.2   | Table of content                                             | 2 |
| 1.3   | References                                                   | 2 |
| 2 Dat | ta preparation                                               |   |
| 2.1   | KISSsys model                                                |   |
| 2.2   | Exported gear file                                           |   |
| 2.3   | Creating the gear body stiffness matrix                      |   |
| 2.4   | Checking the FEM body calculated                             | 5 |
| 3 Imp | port                                                         | 5 |
| 3.1   | Import in KISSsys                                            | 5 |
| 3.2   | Contact analysis with consideration of gear body deformation | 6 |
| 3.3   | Contact analysis without of gear body deformation            | 6 |
| 3.4   | Assessment                                                   | 7 |

### **1.3 References**

[1] KISSsoft release 03-2017A

# 2 Data preparation

# 2.1 KISSsys model

See file THE-KSS-AS-1711-00-KISSsys-model.ks, use with release 03-2017A or later.

There, a simple one stage gearbox is modelled. The model is perfectly symmetrical such that a symmetrical load distribution of over the face width will result as long as no influence of the (asymmetrical) gear body is considered. Note that even the power input and power output through couplings is located in the middle of the shaft in order to achieve symmetry even if this is not a realistic, practical design.

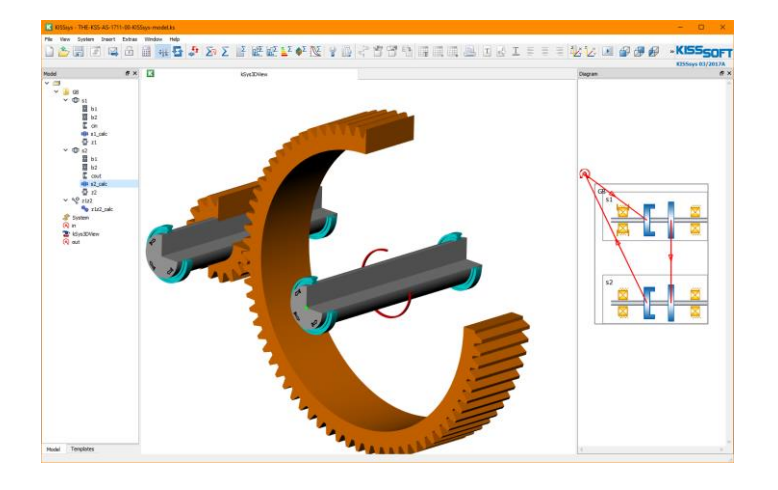

# 2.2 Exported gear file

From the above KISSsys model, a gear pair file is exported: THE-KSS-AS-1711-00-Gearpair.Z12 Note that some parameters of the gear body (web thickness and gear rim thickness) is already defiend in tab "Basic data", button "Details".

| K Define details of geo    | metry          | /        |    |          | ×      |
|----------------------------|----------------|----------|----|----------|--------|
|                            |                | Gear 1   |    | Gear 2   |        |
| Drawing number             |                | z1(z1z2) | ]  | z2(z1z2) |        |
| Rim thickness coefficient  | SR.            | 3.5000   | •  | 3.5000   | ۲      |
| Inner diameter             | dı             | 33.1100  | ]0 | 256.1060 | 🔾 mm 📋 |
| Inner diameter of gear rim | dы             | 0.0000   | ]  | 0.0000   | mm 📋   |
| Web thickness factor       | b₅/b           | 0.2000   | •  | 0.2000   | ۲      |
| Web thickness              | b <sub>s</sub> | 12.0000  | ]0 | 12.0000  | 🔾 mm 📋 |
| Toothing runout            |                | None 🔹   | ]  | None 🔻   | - 21   |
|                            |                |          |    | ОК       | Cancel |

#### Note below gear data

| Basic data  | Reference profile      | Т  | olerances | Rating | Factors  | Σ Con  | itact analysis             |                           |      |         |         |    |         |
|-------------|------------------------|----|-----------|--------|----------|--------|----------------------------|---------------------------|------|---------|---------|----|---------|
| Geometry    |                        |    |           |        |          |        |                            |                           |      |         |         |    |         |
| Normal mod  | dule                   | mn |           |        | 4.0000   | mm     | <b>+</b>                   |                           |      | Gear 1  | Gear 2  | [  | Details |
| Pressure an | ngle at normal section | an |           |        | 20.0000  | •      | $\Leftrightarrow$          | Number of teeth           | z [  | 17      | 74      |    |         |
| Gear 1      |                        |    | spur gear |        | •        |        | ىل                         | Facewidth                 | b [  | 60.0000 | 60.0000 | mm | +       |
| Helix angle | at reference circle    | β  |           |        | 0.0000   | •      | $\stackrel{1}{\checkmark}$ | Profile shift coefficient | x* [ | 0.4266  | -0.1715 |    | ↔       |
| Center dist | ance                   | а  |           |        | 183.0000 | ] mm 🗹 | +                          | Quality (DIN 3961)        | Q [  | 6       | 6       |    | ىل.     |

### 2.3 Creating the gear body stiffness matrix

See file THE-KSS-AS-1711-00-Gear-body-stiffness.K16

Start KISSsoft module "DPK". Set the flags as shown below. Press "..." and import the gear data for the pinion (gear 1 in gear pair 1). Set mesh density to "medium":

| Gear body deformation |                        |  |
|-----------------------|------------------------|--|
| Geometry              |                        |  |
| Use factors           |                        |  |
| Read data from file   |                        |  |
| File                  | S-1711-00-Gearpair.Z12 |  |
| Number of gear pair   | 1 •                    |  |
| Number of gear        | 1 -                    |  |
| Mesh density FE model | medium 🔻               |  |

Enter geometry that will result in a soft (so that we see an effect in the results) and asymmetrical gear body:

| ocomeo j                 |     |                          |    |                   |                 |         |    |
|--------------------------|-----|--------------------------|----|-------------------|-----------------|---------|----|
| Use factors              |     |                          |    | Rim thickness     | SR1             | 4.0000  | mn |
| Read data from file      |     |                          |    | Rim thickness     | SR <sub>2</sub> | 4.0000  | mn |
| File                     |     | -AS-1711-00-Gearpair.Z12 |    | <br>Hub thickness | h.              | 4 0000  | mn |
| Number of gear pair      |     | 1 -                      |    |                   |                 |         |    |
| Number of gear pair      |     | -                        |    | Hub thickness     | hz              | 4.0000  | mn |
| Number of gear           |     | 1 •                      |    | Web thickness     | b <sub>s</sub>  | 12.0000 | mn |
| Mesh density FE model    |     | medium 👻                 |    | Recess width      | k1              | 5.0000  | mn |
| Facewidth                | ь   | 60.0000                  | mm | Recess width      | k-              | 24      | mn |
| Hub width                | bn  | 60.0000                  | mm |                   |                 | - 1     |    |
| Operating pitch diameter | dw  | 68.3736                  | mm |                   |                 |         |    |
|                          |     |                          |    |                   |                 |         |    |
| Shaft diameter           | dsh | 33.1100                  | mm |                   |                 |         |    |
| Normal module            | mn  | 4.0000                   | mm |                   |                 |         |    |

Select the gear body material, activate the below flag and define an output path for the \*.resu (that is the stiffness matrix) file:

| Material              |                                                                           |   |   |
|-----------------------|---------------------------------------------------------------------------|---|---|
| Gear body deformatio  | 18CrNiMo7-6, Case-carburized steel, case-hardened                         | • | + |
| Load                  |                                                                           |   |   |
| Generate the stiff    | less matrix                                                               |   |   |
| Stiffness matrix file | D:/HP/10-KSS/13-Release-2017/DPK/THE-KSS-AS-1711-00-Stiffness-matrix.resu |   |   |

I recommend to save the file before running the calculation.

Run the calculation by pressing "F5" or  $\sum$  .

The calculation should complete with:

| K Info                                    | rmation × |  |  |
|-------------------------------------------|-----------|--|--|
| The stiffness matrix was saved successful |           |  |  |
|                                           | ОК        |  |  |

The \*.resu file should look like this:

| TextPad - D:\HP\10-KSS\13-Releas  | ie-2017\DPK\THE-KSS-AS-1711-00-Stiffness-matrix.resu — 🗆 🗙                                                                                                    |
|-----------------------------------|----------------------------------------------------------------------------------------------------|
| Datei Bearbeiten Suchen An        | isicht Extras Makros Konfiguration Fenster Hilfe                                                                                                    |
| 0 🗃 🖬 🗐 🖨 🖪 🕷 🕅                   | 🖻 💼 🗠 🗠   🛲 🖬   😂 🆤 🕼 🚱 🛠 🏟 👁 📭 🔹 🗤 🕨 🎼 Inkrementelle Suche 🔱 🕆                                                                                                    |
| Dateiliste 4 ×                    | THE-KSS-AS-1711-00-Stiffness-ma ×                                                                                                    |
| THE-KSS-AS-1711-00-Stiffness-matr |                                                                                                    |
|                                   | <i><iniast> VOUS UTILISEZ UNE VIEILLE VERSION DE CODE_ASTER.<br/>EN MESTTANT A JOUR VOTRE VERSION, VOUS BENEFICIEREZ DES<br/>DENNIERES AMELIORATIONS APPORTEES AU CODE DEFUIS 15 MOIS.<br/>SI VOUS AVEZ DES DEVELOPPENENTS FRIVES, VOUS RISQUEZ<br/>D'AVOIR UN TRAVALL IMPORTANT DE REINGENIERIE SI VOUS NE<br/>SUUVEZ PAS LES MISES À JOUR.</iniast></i> |
|                                   |                                                                                                    |
|                                   | CODE_ASTER VERSION DE DEVELOPPEMENT 1                                                                                                    |
|                                   | VERSION SEQUENTIELLE                                                                                                    |
|                                   | COPYRIGHT EDF-R&D 1991 - 2010                                                                                                    |
|                                   | EXECUTION DU : VE-05-MAI -2017 16:53                                                                                                    |
|                                   | PLATE-FORME : LAPTOP-HP                                                                                                    |
|                                   | NB MAX PROC OpenMP: 1                                                                                                    |
| 😋 Expl 🚰 Datei 🖉 Textb            | ۲<br>۲                                                                                                    |
| Suchergebnis                      | ŧ,                                                                                                    |
|                                   |                                                                                                    |
| Suchergebnis 🔛 Programmausga      | abe                                                                                                    |
| Drücken Sie F1 für Hilfe.         | 1 1 Lesen ÜB Block Sync Aufz UF                                                                                                    |

See file THE-KSS-AS-1711-00-Stiffness-matrix.resu

# 2.4 Checking the FEM body calculated

To see the geometry / FEM mesh, press 💴 . Salome will open, press 💴

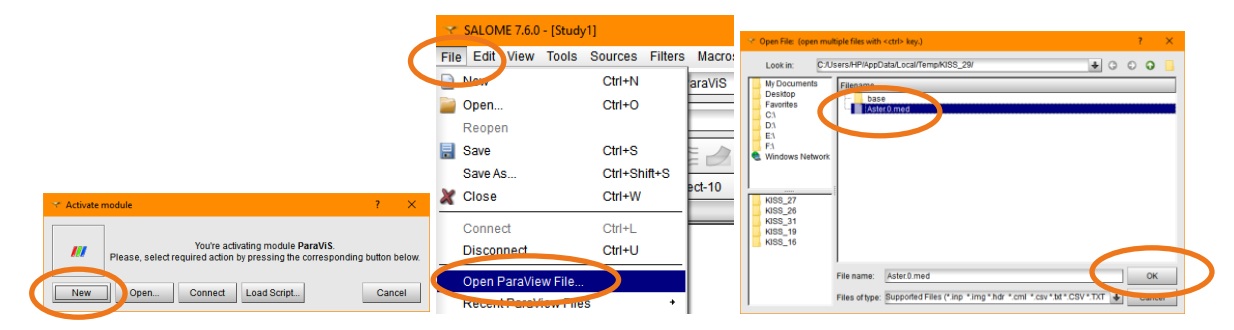

Click on @

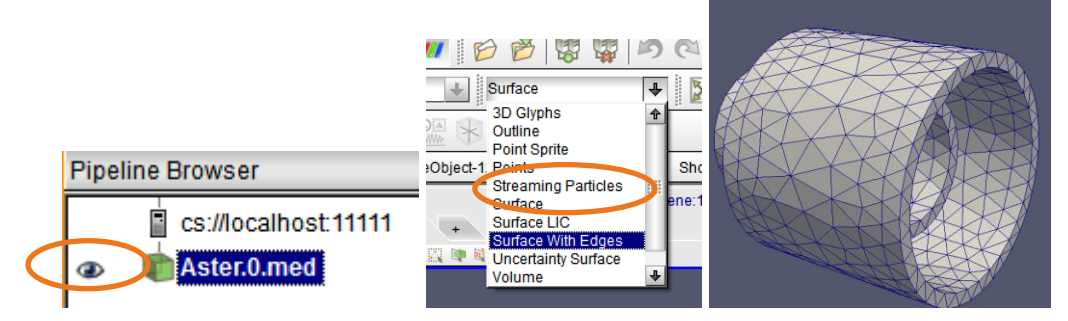

# 3 Import

# 3.1 Import in KISSsys

Go back to KISSsys. Open shaft model of pinion shaft. Import the \*.resu file into the shaft editor:

| Z | <b>T</b>                    | 1                                | i k                           |             |           |
|---|-----------------------------|----------------------------------|-------------------------------|-------------|-----------|
| x | Y                           |                                  | Ę                             | 4           |           |
|   | Elements-editor             |                                  |                               |             |           |
|   | Read data from file         |                                  |                               |             | · · · · · |
| ( | ☑ Take stiffness matrix     | into account                     |                               |             |           |
|   | File name                   | D:/HP/10-KSS/13-Release-2017/DPK | /THE-KSS-AS-1711-00-Stiffness | matrix.resu |           |
|   | Take into account for       | Ce center point official         |                               |             | 1         |
| 1 | Label                       | z1(z1z2)                         |                               |             |           |
|   | Position of cylindrical gea | r on shaft                       | У                             | 100.0000 mm |           |
|   | Position of cylindrical gea | r in dlobal svstem               | Y                             | 100.0000 mm |           |

# 3.2 Contact analysis with consideration of gear body deformation

Now, close the above shaft model and go to the gear calculation.

Check that the shaft calculations are linked to the gear pair calculation as shown below:

|                              |        |                           |                         | _      | _  | _                                                                                                    |    |
|------------------------------|--------|---------------------------|-------------------------|--------|----|----------------------------------------------------------------------------------------------------|----|
| iears                        | Cons   | ider gears as mass and as | stiffness               | •      |    |                                                                                                    |    |
| ake into account partial loa | d From | shaft calculation         |                         | -      |    |                                                                                                    |    |
|                              |        | Konstant                  | Proportional (1000.     | 00 Nm) |    |                                                                                                    |    |
| haft Gear 1 file 🛛 🤇         | C:\U   | sers\HP\AppData\Local\Te  | mp\KSYS_0\s1_calc_A.w10 |        |    | •                                                                                                    | •  |
| leviation error of axis      | fza    | 0.00                      | 00                      | 0.0000 | μm | and the second second se | l  |
| nclination error of axis     | f.     | 0.00                      | 00                      | 0.0000 | μm | 1                                                                                                    | i. |
| haft Gear 2 file             | C:\U   | sers\HP\AppData\Local\Te  | mp\KSYS_0\s2_calc_B.w10 |        |    | 4                                                                                                    | •  |
|                              |        |                           |                         |        |    |                                                                                                    |    |
|                              |        |                           |                         |        |    |                                                                                                    |    |

And neglect any torsional effects:

| • |
|---|
| • |
|   |

Run the contact analysis. You will find the below stress distribution:

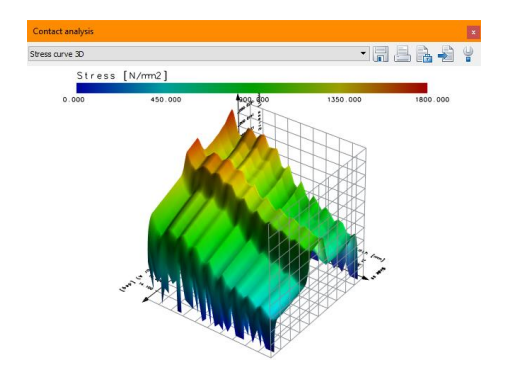

### 3.3 Contact analysis without of gear body deformation

Go back to the shaft calculation of the pinion shaft and deactivate the flag:

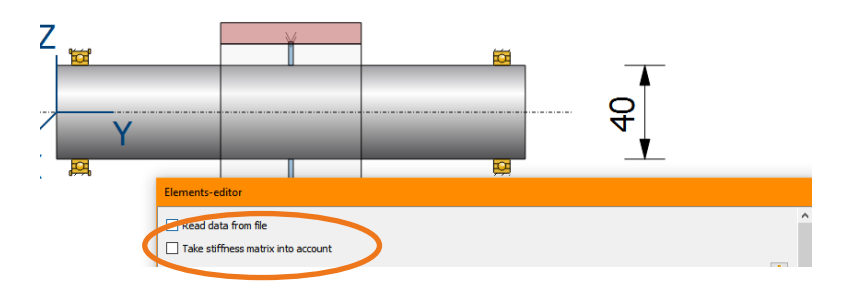

Close the KISSsoft shaft file and go back to the gear pair file. Run the contact analysis again to find:

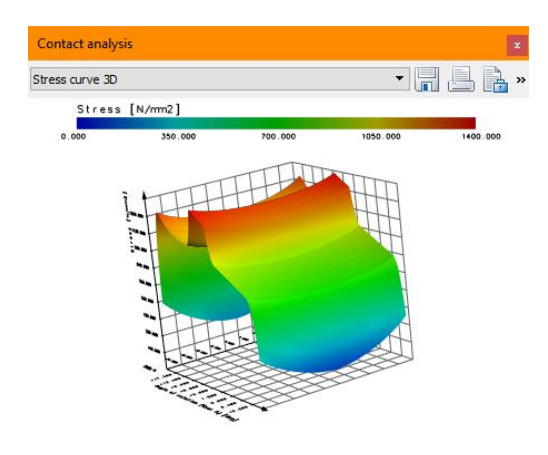

### 3.4 Assessment

In the calculation without influence of the gear body, we find – as expected – a symmetrical load distribution. We find that – due to the bending of the two shafts and because no crowning is applied – there is more load on the outer sides of the face width.

If we consider the gear body deformation, we see a "rippling" effect. This is because the FEM mesh is not fine enough in the gear body deformation calculation (the programmers are aware of this). Also, we see that on side II, where the gear body is soft, there is less load.

So, the results are as expected.

The usage of this module is not yet as it should be and the programmers are aware that the usability should be improved. However, in principle, the module DPK can be used for detailed analysis.